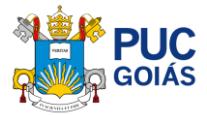

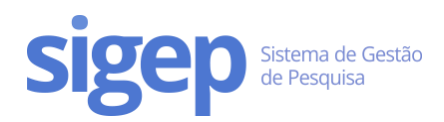

# Como realizar minha inscrição para o Processo de Seleção do Programa de de Iniciação Científica da PUC Goiás?

# Sumário

| Como realizar minha inscrição para o Processo de Seleção do Programa de de Iniciação Científica da PUC | 4  |
|----------------------------------------------------------------------------------------------------|----|
| Golas?                                                                                                 | 1  |
| Passo 1 – Entre no SIGEP                                                                               | 1  |
| Passo 2 – Atualize seus dados cadastrais                                                               | 2  |
| Passo 3 – Escolha do Projeto de Pesquisa e Orientador                                                  | 2  |
| Passo 4 – Faça sua Inscrição                                                                           | 3  |
| Passo 5 – Preencha o Plano de Trabalho                                                                 | 5  |
| Passo 6 – Preencha o Cronograma                                                                        | 6  |
| Passo 7 – Preencha o Formulário Lattes                                                                 | 7  |
| Passo 8 – Envio de Documentos (comprovantes e certificados)                                            | 8  |
| Passo 9 – Envie ao(à) Orientador(a)                                                                    | 10 |

#### Passo 1 – Entre no SIGEP

Acesse o link <u>https://sistemas.pucgoias.edu.br/sigep/</u> e clique em "realizar login".

Dica: Se você ainda não possui cadastro, <u>Clique Aqui</u> e acesse o tutorial de cadastro.

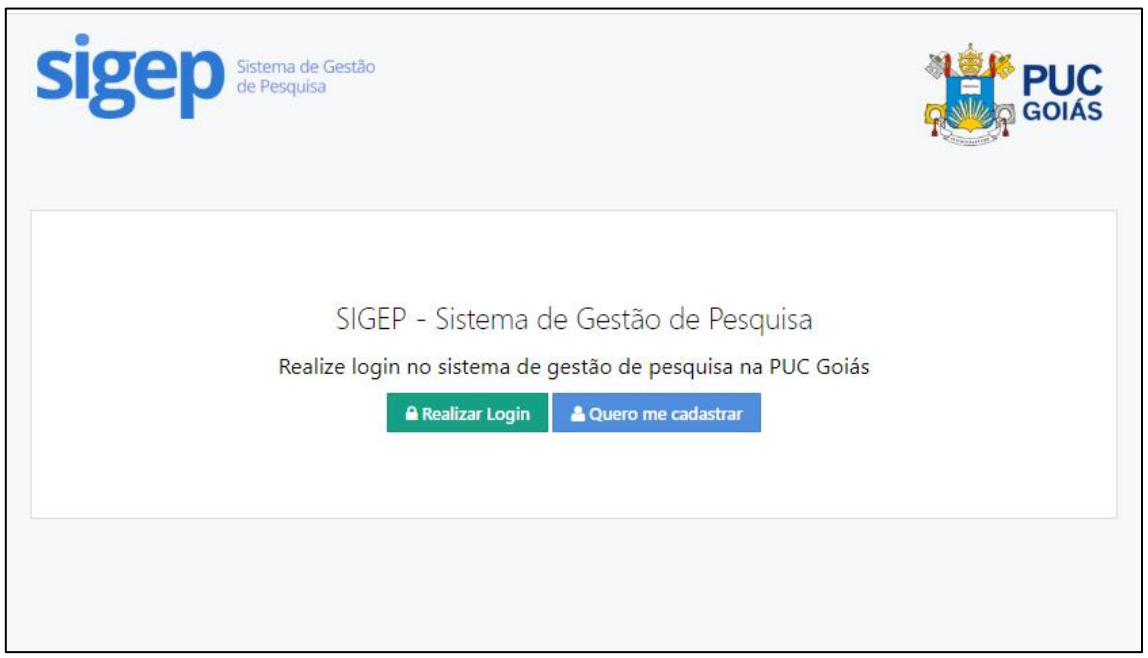

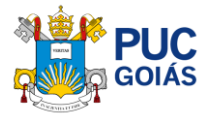

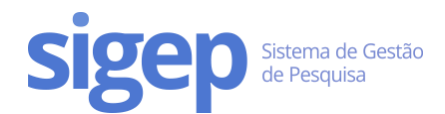

# Passo 2 – Atualize seus dados cadastrais

Clique no link "**Meu Perfil**" no menu principal. Caso esteja atualizado, basta clicar no botão "Meus dados já estão Atualizados" no final da tela.

Dica: Se você acabou de se cadastrar, não é necessário realizar esta etapa.

# Passo 3 – Escolha do Projeto de Pesquisa e Orientador

Você pode consultar os projetos de pesquisa vigentes da PUC Goiás no link: <u>https://sistemas.pucgoias.edu.br/sigep/espelhoProjeto</u>

Escolha o projeto e o(a) orientador(a) que deverá ter titulação de mestre ou doutor para que possa ser escolhido. Atenção! Para PIBIC e PIBITI o(a) orientador(a) deve ser doutor(a)

| Sistema de Gest<br>de Pesquisa                                                      | ão                                                |                                                                          | GOIÁS                                          |
|-------------------------------------------------------------------------------------|---------------------------------------------------|--------------------------------------------------------------------------|------------------------------------------------|
| Diret                                                                               | ório de Projetos de<br>293 Projetos de            | e Pesquisa da PUC (<br>Pesquisa Vigentes                                 | Goiás                                          |
| Buscar Projetos de Pesquisa<br>Escola:<br>Selecione a Escola  V<br>Nome do Projeto: | Grupo:<br>Selecione o Grupo<br>Equipe do Projeto: | Área do Conhecimento:<br>Selecione a Área  • Realizar Busca Limpar Busca | Semestre de Vigência<br>Selecione o Semestre 🔻 |

Fig. 2 – Diretório de Projetos de Pesquisa Vigentes da PUC Goiás

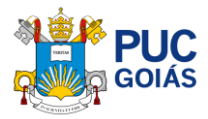

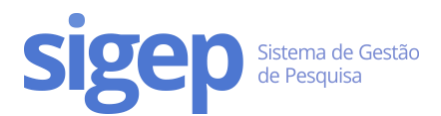

#### Passo 4 – Faça sua Inscrição

Antes de fazer a sua inscrição, prepare o plano de trabalho em formato de texto. Baixe o modelo em: <u>http://sites.pucgoias.edu.br/pesquisa/iniciacao-cientifica/.</u>

Observe atentamente a quantidade de caracteres de cada parte do plano de trabalho.

Preencha/selecione os seguintes campos:

- Título do plano de trabalho
- Escola
- Projeto de Pesquisa
- Nome do(a) Orientador(a)
- Informações Adicionais (Marque "Sim" ou "Não")
- É estudante de iniciação científica na vigência 09/2020 a 08/2021?
   Caso tenha participado do programa de iniciação científica 2020/2021, marque a opção "Sim" para concorrer a renovação.
- Possui vínculo empregatício/carteira de trabalho assinada? Caso não possua vínculo empregatício, você deverá aceitar o termo de compromisso.
- Deseja participar da Iniciação Científica pelo programa PIBITI (<u>Edital 10/2021</u>)?
   Se você deseja participar da Iniciação Científica pelo programa PIBITI Programa Institucional de Bolsas de Iniciação em Desenvolvimento Tecnológico e Inovação, que visa estimular estudantes do ensino superior ao desenvolvimento de inovações e transferência de novas tecnologias marque "Sim".

Após preencher todos os dados, clique no botão "Salvar minha Inscrição".

| Proc                                                                                | esso de Seleção para Iniciação Científica                                                                                     |
|-------------------------------------------------------------------------------------|----------------------------------------------------------------------------------------------------|
| Preencha todos os dados abaixo.                                                     |                                                                                                    |
|                                                                                     | Acesse Aqui o Diretório de Projetos de Pesquisa da PUC Goiás                                                                  |
| Título do Plano de Trabalho<br>Digite o título do plano de trabalho a ser realizado | durante a Iniciação Científica. Este campo não pode ficar em branco, mas pode ser modificado durante o processo de inscrição. |
| Selecione a Escola                                                                  |                                                                                                    |
| Selecione a Escola                                                                  |                                                                                                    |
| Selecione o Projeto de Pesquisa                                                     |                                                                                                    |
| Selecione Primeiro a Escola                                                         | Υ.<br>Υ                                                                                                    |
| Selecione o(a) Orientador(a)                                                        |                                                                                                    |
| Selecione Primeiro o Projeto                                                        | v                                                                                                    |

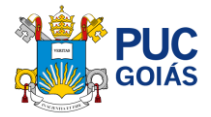

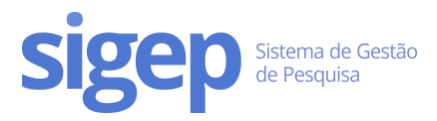

| Informações Adicionais                                                                                                    |                                                                                                    |  |
|----------------------------------------------------------------------------------------------------|----------------------------------------------------------------------------------------------------|--|
| É estudante de iniciação científica na vigência 09/2020 a 08/2021?                                                                                                    |                                                                                                    |  |
| ⊖ Sim ⊖ Não                                                                                                    |                                                                                                    |  |
| Possui vínculo empregatício/carteira de trabalho assinada?                                                                                                    |                                                                                                    |  |
| ⊖ Sim ⊖ Não                                                                                                    |                                                                                                    |  |
| Deseja participar da Iniciação Científica pelo programa PIBITI (Edital 10/2021)?                                                                                                    |                                                                                                    |  |
| ⊖ Sim ⊖ Não                                                                                                    |                                                                                                    |  |
| TERMO DE COMPROMISSO DE PES                                                                                                    | SOA SEM VÍNCULO EMPREGATÍCIO                                                                                                    |  |
| Afirmo, sob as penas da lei (criminal, civi<br>da Iniciação Científica e Tecnológica da<br>PIBIC/CNPq ou PIBITI/CNPq, que não e<br>empregatício. Dou-me por ciente que a<br>no imediato desligamento do benefício<br>irregularmente recebidos. | e administrativo), para fins de efetivação<br>PUC Goiás <b>2021/2022</b> na modalidade -<br>xerço atividade de trabalho com vínculo<br>inveracidade desta informação implicará<br>, bem como na devolução dos valores |  |
| Ao clicar em "Salvar minha Inscrição",                                                                                                    | ACEITO O TERMO DE COMPROMISSO                                                                                                    |  |
| A Salvar mi                                                                                                    | nha Inscrição                                                                                                    |  |

Fig. 3 – Página de Inscrição no Programa de Iniciação Científica

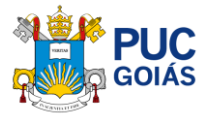

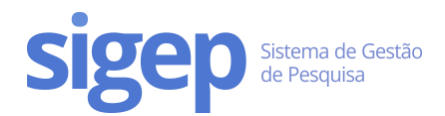

#### Passo 5 – Preencha o Plano de Trabalho

Navegue até a aba "Plano de Trabalho" na sua inscrição e clique em "Editar Plano de Trabalho".

Todos os componentes são obrigatórios.

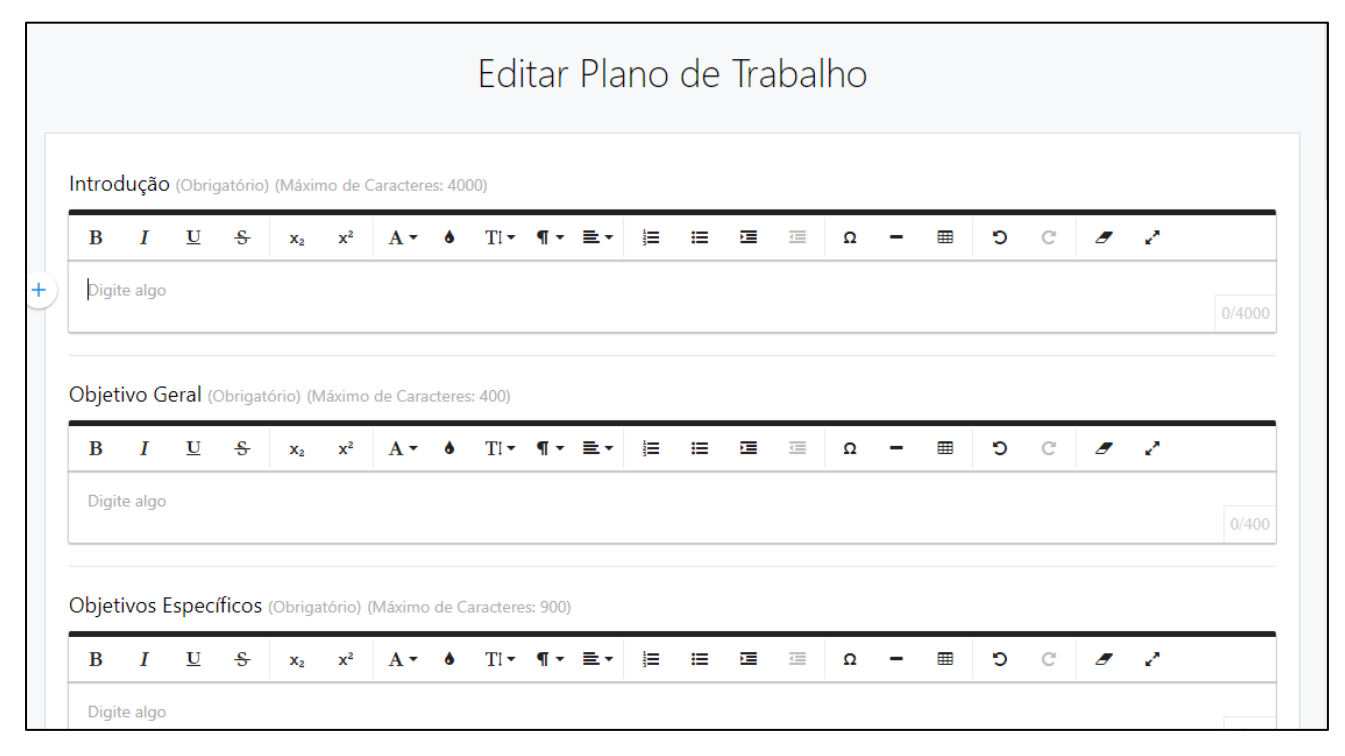

Fig. 4 – Edição do Plano de Trabalho

O plano de trabalho é composto por vários itens. Atente-se ao tamanho máximo de cada componente:

- Introdução: 800 a 4.000 caracteres com espaço;
- **Objetivo geral**: 30 a 400 caracteres com espaço;
- Objetivos específicos: 30 a 900 caracteres com espaço;
- Métodos ou Percurso Metodológico: 800 a 4.000 caracteres com espaço;
- Resultados Esperados: 30 a 1.000 caracteres com espaço;
- Atividades a Serem Desenvolvidas pelo Estudante: 30 a 1.000 caracteres com espaço;
- Referências: 30 a 4.000 caracteres com espaço
- Palavras-Chave (Separadas por Ponto-e-vírgula): Máximo de 3 palavras-chaves

Ao preencher o plano de trabalho, lembre-se de fazer:

- siga uma ordem lógica;
- tente ser claro, conciso e completo;
- cite apenas referências relevantes e necessárias;
- confira a digitação, ortografia e concordância;
- deixe explícito qual a sua questão de pesquisa.

Lembre-se de não fazer:

- uso de gíria de laboratório ou de rua;
- sentenças ou parágrafos muito longos;

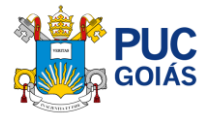

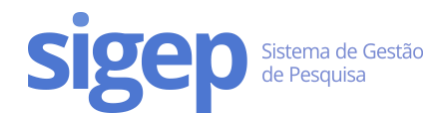

 nunca apresente parte de livros ou ideias da literatura como suas - é plágio, um crime intelectual (a não ser como citação literal. Nesse caso, deve colocar o número da página de onde foi retirado).

Dica: você pode escrever e formatar seu plano de trabalho no Microsoft Word ou programas similares e depois colar no nosso editor. A formatação será mantida.

#### Passo 6 – Preencha o Cronograma

Navegue até a aba "Cronograma" e clique em "Adicionar item do Cronograma".

Todas as atividades do seu Cronograma deverão ser adicionadas uma a uma

| A Home                       | Inscrição no Programa de Iniciação Científica                               |                              |
|------------------------------|-----------------------------------------------------------------------------|------------------------------|
| 🆀 Meu Perfil                 | 🖈 Enviar para a Orientadora                                                 |                              |
| Currículo Lattes             | Dados da Inscrição Plano de Trabalho Cronograma Formulário Lattes Pontuação |                              |
| 🞓 Iniciação Científica 🛛 😣 🔸 |                                                                             |                              |
| 🞓 Projetos Vigentes 😒        |                                                                             | Adicionar Item de Cronograma |
| % Vínculos                   | Não existe cronograma cadastrado.                                           | adicionar os itens do        |
| O Sair do SIGEP              |                                                                             | seu cronograma               |
|                              |                                                                             |                              |
|                              | Adicionar Item de Cronograma 🛛 🗙                                            |                              |
|                              | 94 / 200                                                                    |                              |
|                              | Atividade Cada atividade do Cronograma deve ser inserido separadamente,     |                              |
|                              | como sua data de Inicio e Fim.                                              |                              |
|                              |                                                                             |                              |
|                              | Início                                                                      |                              |
|                              | Fim                                                                         |                              |
|                              | Adicionar Item                                                              |                              |
|                              |                                                                             |                              |
| 🕿 Iniciação Científica 🛛 📀 🧹 | Dados da Inscrição Plano de Trabalho Cronograma Formulário Lattes Pontuação |                              |
| 🞓 Projetos Vigentes 📀        | ANA                                                                         |                              |
| % Vinculos                   | DONOGRAIVIT                                                                 | Adicionar Item de Cronograma |
| 🕲 Sair do SIGEP              | Item adicionado com sucesso!                                                |                              |
|                              | Atividade MODELO I                                                          | Opções                       |
|                              | Exemplo: Estudo Bibliográfico 08/2021 10/2022                               | X Remover                    |
|                              | Exemplo: Elaboração dos questionários 09/2021 10/2022                       | X Remover                    |
|                              | Exemplo: Aplicação dos questionários 10/2021 01/2022                        | X Remover                    |
|                              | Evennele: Elshorardia de relatória parcial 02/2023 02/2023                  |                              |
|                              | Exemptor Liaboração de relatorio parciai 02/2022                            | × Remover                    |

Fig. 5 – Inclusão dos Itens/Atividades do Cronograma

Ao preencher o cronograma, lembre-se:

- siga uma ordem lógica (etapas da pesquisa);
- Insira cada atividade do seu plano separadamente;
- Todo cronograma tem várias atividades, assim sendo várias linhas;
- Você poderá excluir o cronograma caso esteja em desacordo.

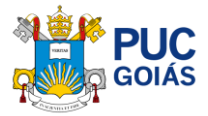

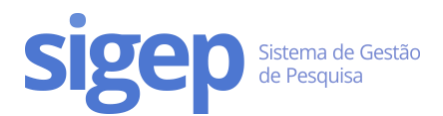

# Passo 7 – Preencha o Formulário Lattes

Para preencher o Formulário Lattes, navegue até a aba "Formulário Lattes" e clique em "Editar Formulario".

Para cada item do Formulário Lattes existe um campo correspondente. Você irá informar a quantidade de certificados/declarações que comprovem a atividade, referentes aos anos de 2018, 2019, 2020 e 2021 (até a data da inscrição da IC), exceto curso de línguas e informática.

| <ul> <li>Currículo Lattes</li> <li>Iniciação Científica</li> <li>Projetos Vigentes</li> </ul> |                                  | Inscrição no Progra                  | na de Iniciação Científica<br>Rascunho |                            |         |               |
|-----------------------------------------------------------------------------------------------|----------------------------------|--------------------------------------|----------------------------------------|----------------------------|---------|---------------|
| � Vinculos                                                                                    | Dados da Inscrição Plano de      | Trabalho Cronograma Form             | Ilário Lattes Pontuação                |                            |         |               |
| 🕑 Sair do SIGEP                                                                               |                                  | Clique aqui para<br>certificados com | adicionar o quan<br>espondente a cac   | titativo de 🚽<br>da item 🔄 | CZ Edit | ar Formulario |
|                                                                                               | Item de Pontuação                |                                      |                                        | Quantidade                 | Peso    | Total         |
|                                                                                               | Até 20 horas                     |                                      |                                        |                            |         |               |
|                                                                                               | 21 a 40 horas                    |                                      |                                        |                            |         |               |
|                                                                                               | Mais de 40 horas                 |                                      |                                        |                            |         |               |
|                                                                                               | Estágios extra curriculares (por | semestre)                            |                                        |                            |         |               |
|                                                                                               | Monitoria em disciplinas (por se | mestre de atividades)                |                                        |                            |         |               |
|                                                                                               | Iniciação Científica             |                                      |                                        |                            |         |               |
|                                                                                               | Auxiliar de pesquisa voluntário  | (atividade sistemática semestral e r | conhecida)                             |                            |         |               |
|                                                                                               |                                  |                                      |                                        |                            | 1911    |               |
|                                                                                               |                                  | Sa                                   | var Formulário                         |                            |         |               |

Fig. 6 – Preenchimento Formulário Lattes/Inclusão Certificados

Ao preencher o cronograma, lembre-se:

- Pontuarão os referentes às produções científicas, tecnológicas e artísticas dos anos de 2018, 2019, 2020 e 2021 (até a data da inscrição da IC), exceto cursos de idiomas e informática (sem data definida)
- Cada item no formulário lattes possui um campo para ser preenchido com a quantidade de certificados referentes ao item solicitado;
- Ao término do preenchimento do Formulário Lattes você deverá clicar em "Salvar formulário"

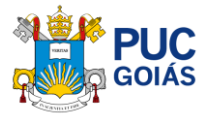

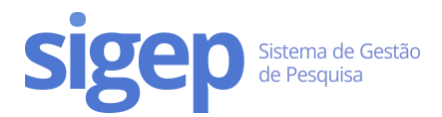

# Passo 8 – Envio de Documentos (comprovantes e certificados)

Todos os itens preenchidos no Formulário Lattes devem ser comprovados enviando o Documento referente (Comprovantes e/ou Certificados) em anexo.

Clique no botão "Enviar Comprovantes e Certificados" na parte superior, na tela de "Envio de Documentos". Para cada item adicionado clique no botão "Enviar Documento". Deverá ser anexado o número de documentos correspondente ao informado para cada item separadamente. Formatos dos arquivos: PDF, PNG ou JPG.

Na tela de "Enviar Arquivo" ao anexar o documento descrever em "Nome do Documento" o tipo e ano do certificado/comprovante. Seguindo o modelo das telas abaixo.

| GOIÁS                                                                                                    | Portal da Iniciação Científi                                              | са         |         |              |
|----------------------------------------------------------------------------------------------------|---------------------------------------------------------------------------|------------|---------|--------------|
| # Home                                                                                                    | Avaliação salva com sucesso                                               |            |         |              |
| <ul> <li>Meu Perfil</li> <li>Currículo Lattes</li> <li>Iniciação Científica</li> <li>Histórico da IC</li> <li>Projetos Vigentes</li> <li>Vinculos</li> </ul> | Inscrição no Programa de Iniciação Científica - N                         | o          | Ø Edita | r Formulario |
| 😃 Sair do SIGEP                                                                                                    | Item de Pontuação                                                         | Quantidade | Peso    | Total        |
|                                                                                                    | Cursos Específicos e/ou afins (limitado a 3,0 pontos) >> Até 20 horas     | 5          | 0.1     | 0.5          |
|                                                                                                    | Cursos Específicos e/ou afins (limitado a 3,0 pontos) >> 21 a 40 horas    | 1          | 0.15    | 0.15         |
|                                                                                                    | Cursos Específicos e/ou afins (limitado a 3,0 pontos) >> Mais de 40 horas | 2          | 0.25    | 0.5          |
|                                                                                                    | Estágios extra curriculares (por semestre)                                |            | 0.3     | 0            |

| GOIÁS                                                               | Envio de Documentos<br>Envie os comprovantes e certificados dos dados informados no Formulário Lattes                 |                                                           |  |
|---------------------------------------------------------------------|----------------------------------------------------------------------------------------------------|-----------------------------------------------------------|--|
| <ul><li>Home</li><li>Meu Perfil</li></ul>                           | ltem do Formulário Lattes                                                                                             | Quantidade<br>Informada Opções                            |  |
| <ul> <li>Currículo Lattes</li> <li>Iniciação Científica</li> </ul>  | Cursos Específicos e/ou afins (limitado a 3,0 pontos) >> Até 20 horas                                                 | 5 Enviar Documento                                        |  |
| <ul> <li>Itens preenchidos no</li> <li>Formulário Lattes</li> </ul> | Você deve enviar exatamente um total de 5 documento(s).<br>Documentos Enviros:<br>Nenhum docume                       | Clique para Anexar<br>o(s) Arquivo(s): PDF,<br>PNG ou JPG |  |
| <ul><li>Vínculos</li><li>Sair do SIGEP</li></ul>                    | Cursos Específicos e/ou afins (limitado a 3,0 pontos) >> 21 a 40 horas                                                | 1 Enviar Documento                                        |  |
|                                                                     | Você deve enviar exatamente um total de 1 documento(s).<br>Documentos Enviados:<br>Nenhum documento foi enviado ainda |                                                           |  |
|                                                                     | ↓<br>Cursos Específicos e/ou afins (limitado a 3,0 pontos) >> Mais de 40 horas                                        | 2 Enviar Documento                                        |  |

Fig. 7 – Enviar Comprovantes e Certificados do Formulário Lattes

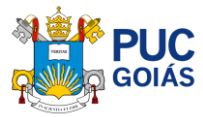

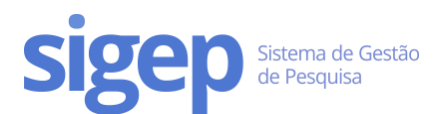

| Home     Meu     Anexar o Arquivo (C     ou Comprovante) er     Inicia     Prof     Digite o Nome/Tipo     Vincu     Sair do SIGEP | Enviar Documento<br>Tipos de documentos aceitos: PDF, PNG e JPG. Tamanho máximo por arquivo 2 MB.<br>ATENÇÃO! Não envie arquivos compactados (ZIP, RAR, etc).<br>ent do Forms<br>ertificado<br>n PDF,<br>Arquivo<br>Escolher arquivo<br>Vorkshop IC 2021<br>Document<br>Nome do<br>Document<br>O Nome do Documento não é obrigatório, mas auxilia no processo de<br>verificação.<br>Enviar Documento<br>Você deve anvier exitamente um total de 2 documento(s). | × Formulário Lattes Quantidade Informada 5 gue em cumento" | Opções<br>Enviar Documento<br>Enviar Documento |
|----------------------------------------------------------------------------------------------------|----------------------------------------------------------------------------------------------------|------------------------------------------------------------|------------------------------------------------|
|                                                                                                    | Envio de Documentos<br>Envie os comprovantes e certificados dos dados informados                                                                                                    | no Formulário Lattes                                       |                                                |
| Home     Doc                                                                                                    | umento enviado com Sucesso!                                                                                                    |                                                            |                                                |
| Currículo Lattes It It It It It It It It It It It It It                                                                            | em do Formulário Lattes                                                                                                    | Quantidade Informada                                       | Opções                                         |
| Histórico da IC                                                                                                    | ursos Específicos e/ou afins (limitado a 3,0 pontos) >> Até 20 horas                                                                                                    | 5                                                          | Enviar Documento                               |
| 🞓 Projetos Vigentes 🛛 🐟                                                                                                    | Você deve enviar exatamente um total de 5 documento(s).                                                                                                    |                                                            |                                                |
| <ul> <li>Vínculos</li> <li>Ó Sair do SIGEP</li> </ul>                                                                              | Documentos Enviados:<br>1 - Workshop IC 2021 Enviado em 09/03/2021 13:43:18 Download Remover Cas<br>poor                                                                                                    | so haja alguma incoe<br>derá remover o arqui               | rência você<br>vo                              |
| Você poderá conferir o(s<br>arquivo(s) anexados                                                                                    | )<br>iecíficos e/ou afins (limitado a 3,0 pontos) >> 21 a 40 horas                                                                                                    | 2                                                          | Enviar Documento                               |

Fig. 8 – Anexo e Conferência dos Comprovantes e Certificados do Formulário Lattes

**Atenção:** Caso a tela da página de "Envio de Documentos" apareça em branco sem nenhum item do formulário lattes, isso ocorrerá quando não houver preenchimento do Formulário Lattes.

| GOIÁS                                                                                       | Envie os com                        | Envio de Documentos<br>provantes e certificados dos dados informados no Formulá | rio Lattes |
|---------------------------------------------------------------------------------------------|-------------------------------------|---------------------------------------------------------------------------------|------------|
| <ul> <li>✤ Home</li> <li>▲ Meu Perfil</li> </ul>                                            | Item do Formulário Lattes           | Quantidade Informada                                                            | Opções     |
| <ul> <li>Currículo Lattes</li> <li>Iniciação Científica</li> <li>Histórico da IC</li> </ul> | Se não houver n<br>"Formulário Latt | enhum item, volte e acesse a aba<br>es" e preencha os itens que você possua     |            |
| <ul> <li>Projetos Vigentes</li> <li>Vínculos</li> <li>Sair do SIGEP</li> </ul>              |                                     |                                                                                 |            |

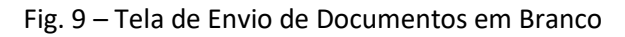

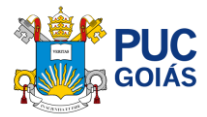

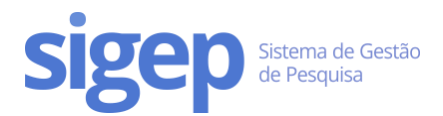

# Passo 9 – Envie ao(à) Orientador(a)

Após preenchimento do plano de trabalho e revisão, você deverá finalizar sua inscrição clicando em "Enviar para o orientador". Após esse processo, você não poderá editar.

| *     | Home<br>Meu Perfil             | Inscrição no Programa de Iniciação Científica<br>Clique aqui para Finalizar a sua inscrição<br>Enviando para as avaliações             |
|-------|--------------------------------|----------------------------------------------------------------------------------------------------|
| 7     | Iniciação Científica           | Dados da Inscrição Plano de Trabalho Cronograma Formulário Lattes Pontuação                                                            |
| 12 or | Projetos Vigentes     Vínculos | Pontuação Total da sua Inscrição<br>A pontuação poderá sofrer alterações durante o processo de avaliação.                              |
| ¢     | Sair do SIGEP                  | Média do Histórico Escolar 20,00<br>Coeficiente de Rendimento Escolar x 2.0<br>Máximo: 20 pontos                                       |
|       |                                | Currículo Lattes do Estudante 10,00<br>De acordo com o Formulário Lattes<br>Máximo: 10 pontos                                          |
|       |                                | Currículo Lattes do Orientador 50,00<br>Orientadori 1<br>Máximo: 50 pontos                                                             |
|       |                                | Plano de Trabalho<br>Avaliação do COAP e Comitê Externo<br>Máximo: 20 pontos                                                           |
|       |                                | Total<br>Máximo: 100Confira a sua pontuação.<br>Obs: A nota do Plano de Trabalho, irá<br>aparecer durante as avaliações até Julho80,00 |

Fig. 10 – Conferência e Finalização